### **Global Inv Group Code Change**

PROGRAM NAME: INCHGGRP MENU OPTION TITLE: Global Inv Group Code Change MAIN MODULE: PARTS MAINTENANCE MENU #1 HELP KEY ACTIVE: YES

### PROGRAM OVERVIEW

Use this program to change existing valid group codes, currently in the group code field of your parts database {INPRTGUT}. They must first be created in the program {INPRTGRP}, menu option {Enter/Edit Inv Group Codes}.

# PROGRAM OPERATION

**ENTER OLD GROUPING CODE:** < >: Type the existing code you want to change and press <ENTER>. The program operation will then select all parts with that "old" group code and understand that those are the parts that are to be changed.

**ENTER NEW GROUPING CODE: < >:** Type the new code your want to use and press <ENTER>.

**BEGINNING PART NUMBER: < >:** Select a part number to define the beginning range of part numbers and press <ENTER> or leave blank and press <ENTER> to start with the first part of your inventory.

**ENDING PART NUMBER: < >:** Type the last part number in the range of parts you are specifying and press <ENTER> or leave blank and press <ENTER> to search to the end of the parts file.

**MANUALLY CONFIRM EACH CHANGE (Y/N)? N:** This is a safeguard that will prompt you before each part as it is encountered to make sure you want to change that parts group code.

Is this information correct (Y/N)? Y

# PRESS RETURN TO BEGIN, ESC TO ABORT.

If you answered yes to manually confirm each change, to the right of the program name you will see **CHANGE PART# XXXXXXXX ?** ("X" indicating the part number) and a flashing cursor. You must press a "Y" and <ENTER> to change the part number shown or press "N" and <ENTER> to ignore the part number displayed.

# Change another grouping code (Y/N)? N